## Informations et aide à la connexion sur e-lyco - Pronote...

Le site du collège a une **partie publique (e-lyco)**, accessible sans connexion par tous. N'hésitez pas à consulter les rubriques et à lire les informations publiées. <u>https://rgueneau-machecoul.loire-atlantique.e-lyco.fr/</u>

C'est sur cette page que vous pouvez payer la demi-pension ou des sorties avec une carte bancaire. (1)

C'est aussi sur cette page que la connexion s'effectue pour ouvrir la partie privée (Its learning), soit comme parent, soit comme élève (2)

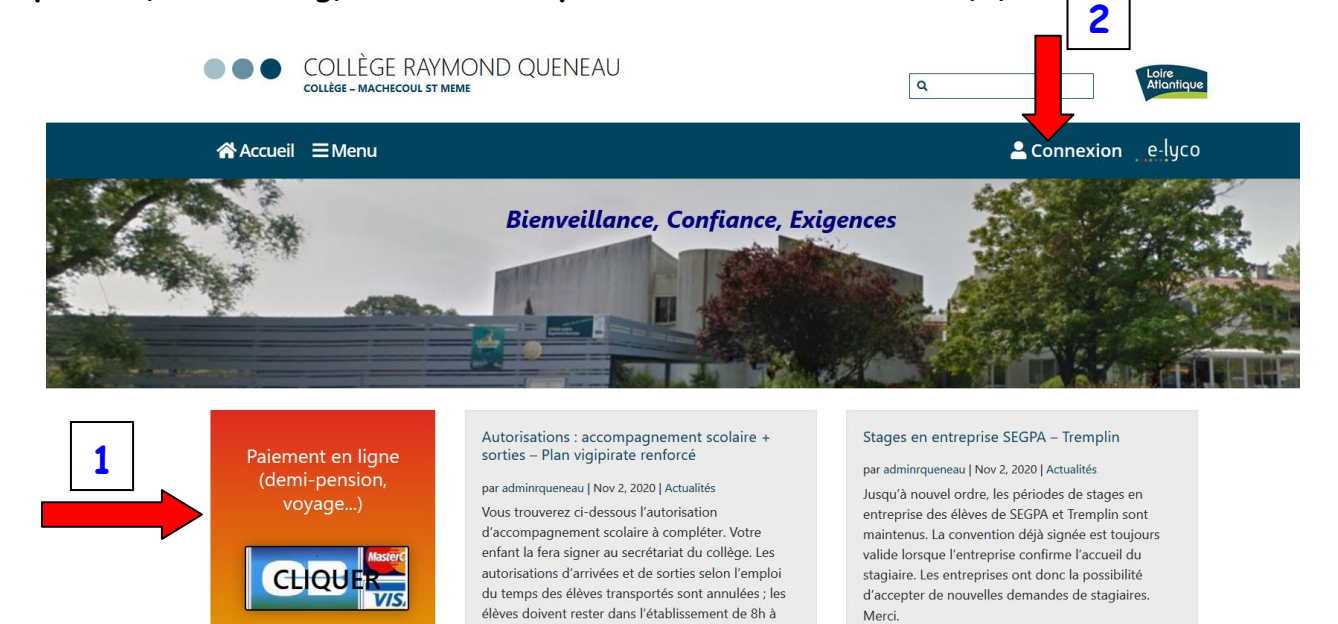

Après avoir cliqué sur « Connexion », sélectionner « Elève ou parent d'un établissement public »

16h45 sauf mot signé par un parent qui viendrait chercher l'élève avant 16h45. Le plan Vigipirate est

devant le collège. Merci.

renforcé, il est interdit de stationner et de s'attrouper

苗 AGENDA

lire la suite

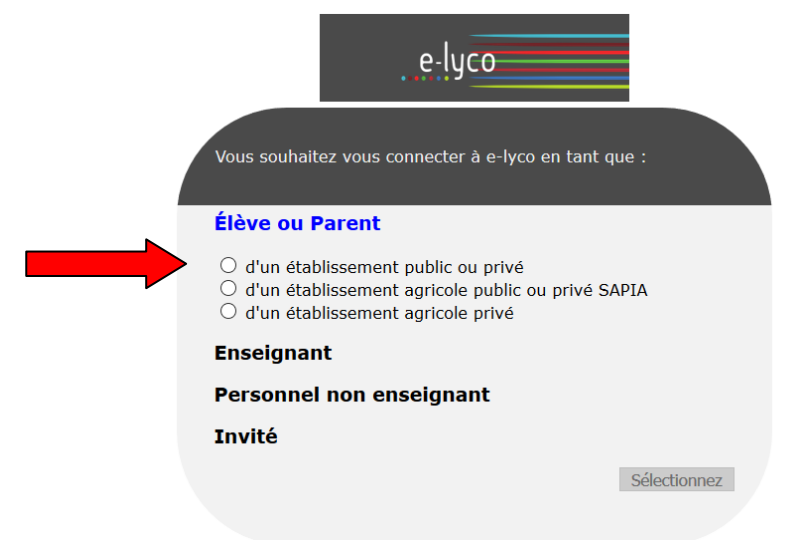

Sur la page qui s'affiche, sélectionner le profil « Représentant légal » si vous êtes parent ou « Élève » si vous êtes élève.

| MINISTERE<br>DE L'EDUCATION<br>NATIONALE<br>DE LAUNISSE<br>DE LA JEUNISSE<br>ET DES SPORTS<br>Jam<br>Annon<br>Annon<br>Stationale<br>DE LAUNISSE<br>DE LAUNISSE<br>Un compte unique pour les servic<br>écoles et des établissements | es numériques des                         |                                   |
|----------------------------------------------------------------------------------------------------|-------------------------------------------|-----------------------------------|
|                                                                                                    | Je sélectionne mon profil                 |                                   |
| Le compte EduConnect peut<br>donner accès :<br>• aux démarches en ligne, comme la fiche<br>de renseignements, la demande de bourse,<br>etc ;<br>• à l'espace numérique de travail (ENT) ;<br>• au livret scolaire.                  | Représentant légal                        | Êlève                             |
|                                                                                                    |                                           |                                   |
|                                                                                                    | Parent                                    | Elève                             |
| 📑 📕 ÉduConnect                                                                                                    |                                           | ← Changer de profil               |
| Le compte ÉduConnect peut<br>donner accès :<br>• aux démarches en ligne, comme la fiche<br>de renseignements, la demande de bourse,<br>etc ;<br>• à l'espace numérique de travail (ENT) ;<br>• au livret scolaire.                  | Représentant légal                        |                                   |
|                                                                                                    | Je me connecte avec mon compte ÉduConnect |                                   |
|                                                                                                    | Identifiant                               | ldentifiant oublié? →             |
|                                                                                                    | Identifiant au format p.nomXX             |                                   |
|                                                                                                    | Mot de passe                              | Mot de passe oublié? →            |
|                                                                                                    |                                           | 0                                 |
|                                                                                                    | Se conne                                  | ecter                             |
| Cliquer pour vous inscrire.                                                                                                    |                                           |                                   |
| ou                                                                                                    |                                           |                                   |
| Je me connecte avec FranceConnect                                                                                                    |                                           |                                   |
| Stidentifier avec   FranceConnect   Qu'est-ce que FranceConnect ? [2]                                                                                                    |                                           | fier avec<br>Connect<br>eConnect? |

Vous devez vous connecter en tant que **parent** pour prendre connaissance des différentes informations sur la scolarité de votre enfant, notamment sur Pronote (emploi du temps, menus, notes, bulletins, compétences, messages des enseignants ou de l'administration).

Vous devrez aussi vous servir de votre identifiant et mot de passe pour les **demandes de bourses** et l'orientation de votre enfant en 3<sup>e</sup>.

Il est donc très important de conserver votre identifiant et votre mot de passe pendant toute la scolarité de votre enfant.

À noter que chaque parent a un identifiant.

PRONOTE => Vous voulez accéder à Pronote, vous devez être connecté sur la partie privée (Its learning). Cette page s'affiche :

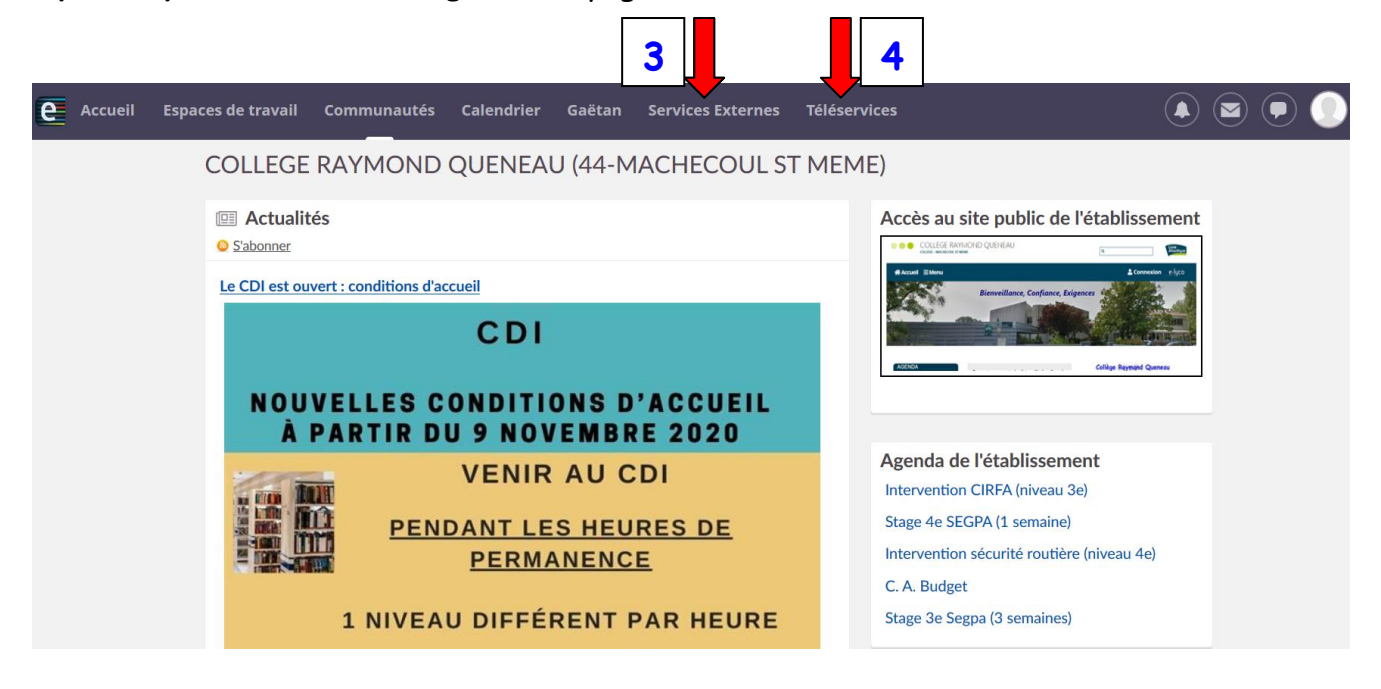

Pour accéder à Pronote, cliquer sur « Services Externes » (3).

Une nouvelle page s'ouvre, cliquer sur Pronote (ne pas hésiter à découvrir les autres applications et ressources !):

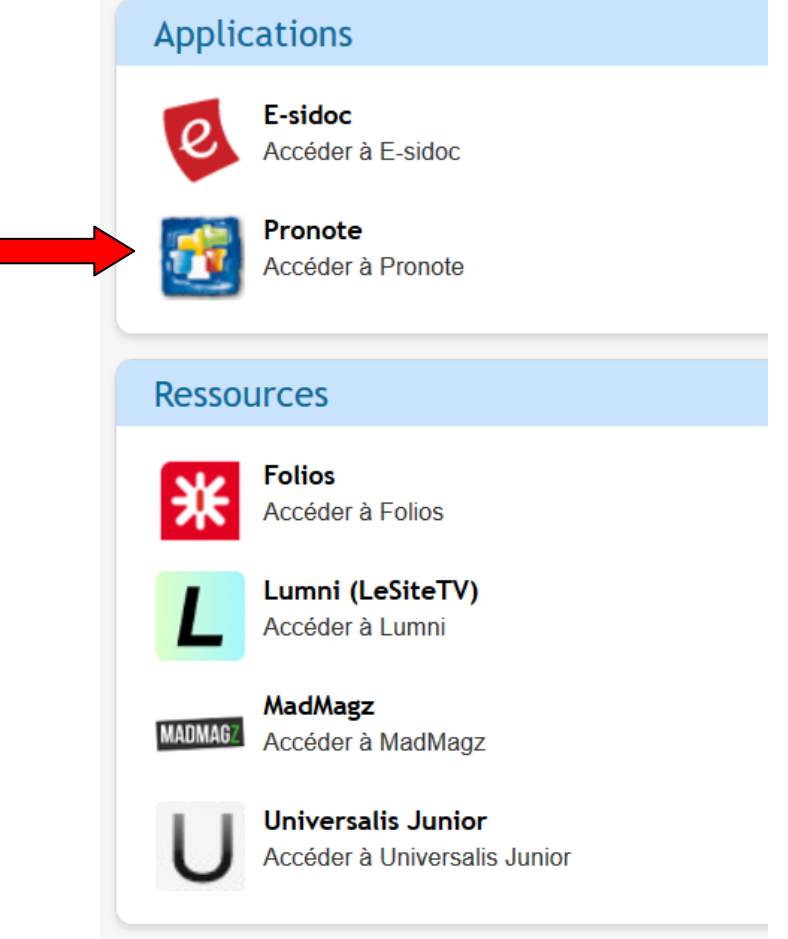

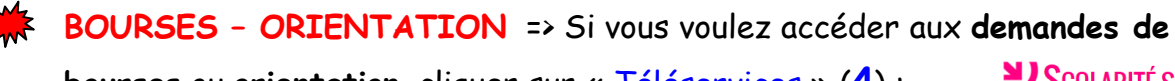

bourses ou orientation, cliquer sur « Téléservices » (4) :

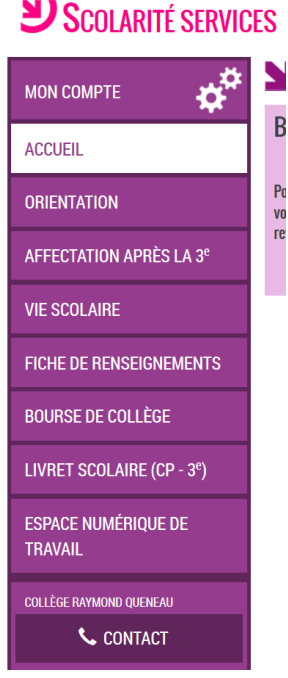

Il faut l'identifiant et le mot de passe de <u>votre enfant</u> pour avoir accès à des services sur le « Media centre » (5).

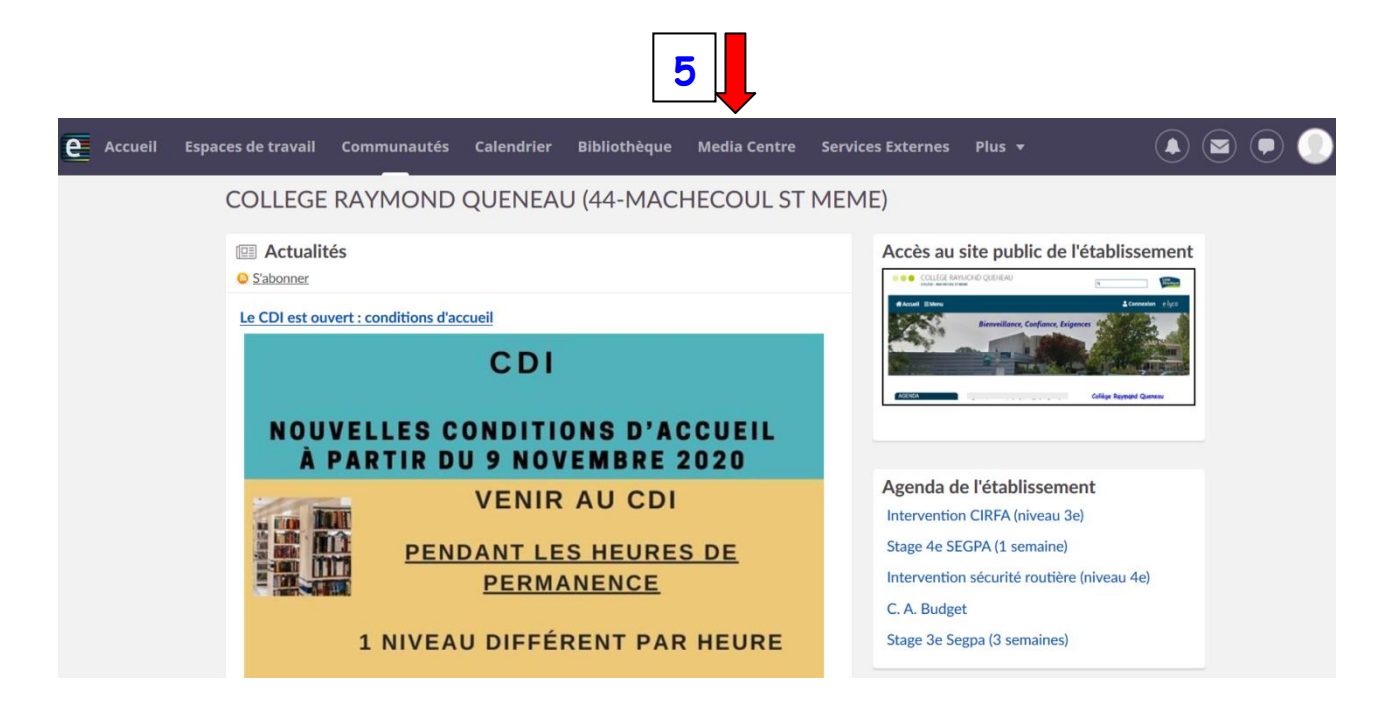